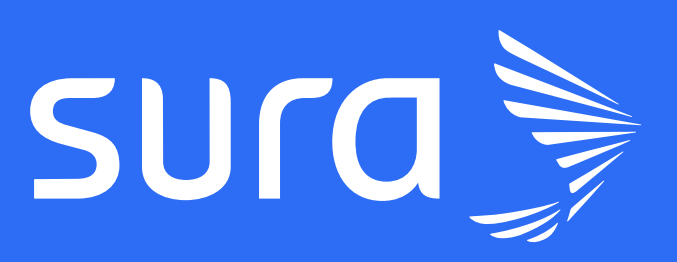

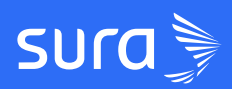

# **GUÍA RESUMEN** Creación de empresas

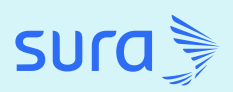

### Empodera a tus subempresas

Nuestra LMS te ofrece una funcionalidad de crear y gestionar empresas dentro de tu plataforma para gestionar estratégicamente a tus usuarios.

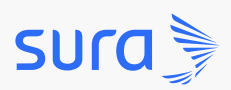

## Crea tu empresa de forma sencilla.

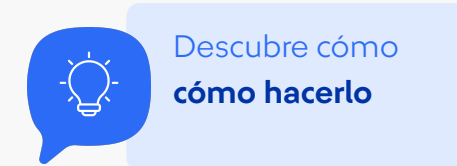

#### Paso 1: ingresa a la plataforma

| + × sne 🛇 👻               |                                                                          | – ø ×                                             |
|---------------------------|--------------------------------------------------------------------------|---------------------------------------------------|
| ← → C 🛱 surazzivadora.com |                                                                          | * 🌶 🗗   🌒 🕕                                       |
| prueba                    | sura 🍡                                                                   |                                                   |
|                           | Inicia sestón<br>Inicia<br>Correo electrónico<br>Corraseta<br>Ordense ta | Registrate<br>Sesión<br>©<br>zcotraveh?<br>sesión |

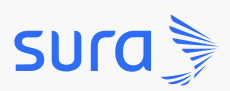

### Creación de empresas

Paso 2: despliega el menú ubicado en la parte superior izquierda.

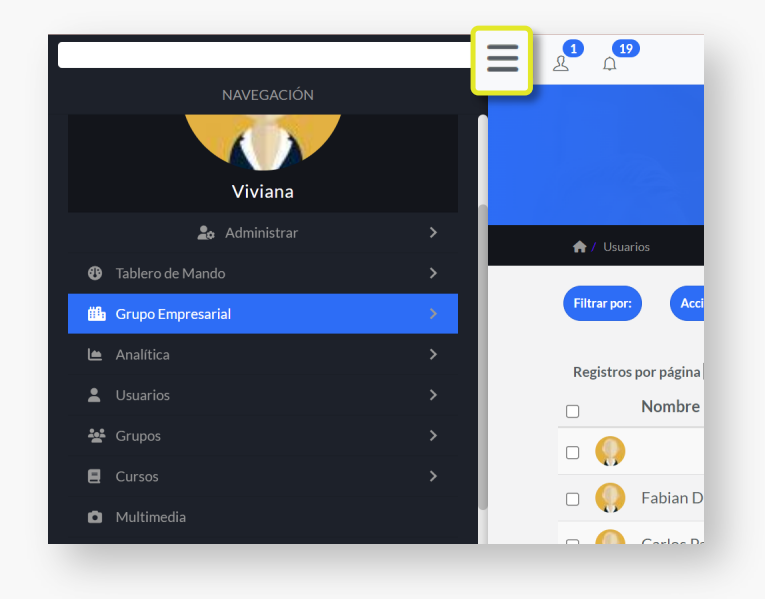

Paso 3: dirígete a grupo empresarial y selecciona la opción crear empresa.

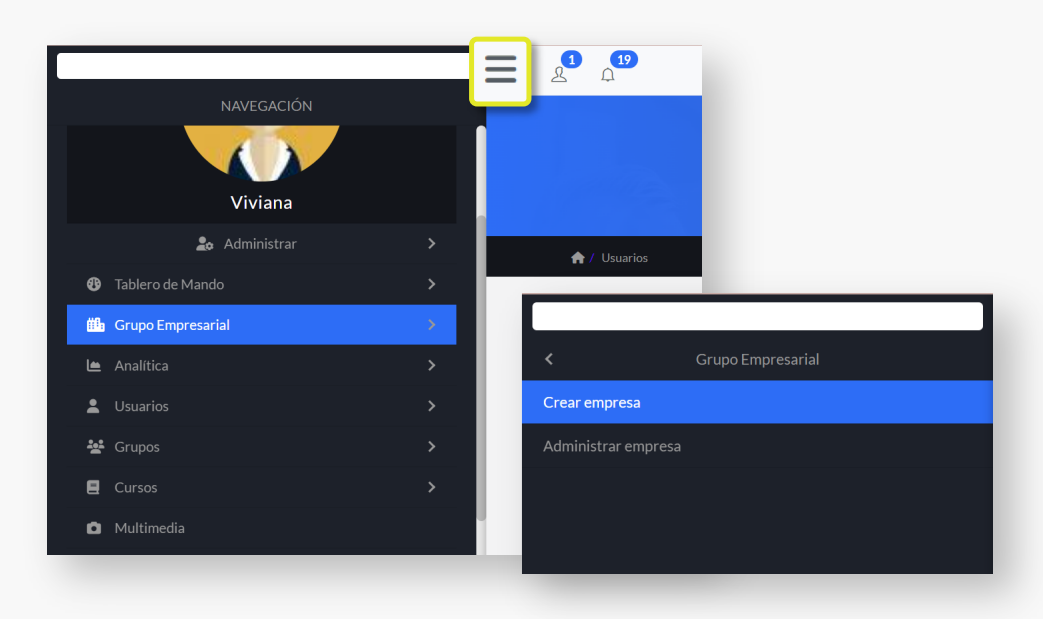

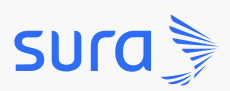

### Creación de empresas

Paso 4: ahora diligencia los campos básicos que aparecen en la ventana: Nombre de empresa; Dirección de empresa; Nit de la empresa;Nombre del administrador y selecciona en el campo Curso los cursos que deben estar por defecto en la sub empresa afiliada y el número de licencias.

| Nombre de la<br>empresa*        |                     |   |                     |            |          |
|---------------------------------|---------------------|---|---------------------|------------|----------|
| Dirección web<br>de la empresa* |                     |   |                     | .colegiosu | ıra.com/ |
| Nit de la<br>empresa*           |                     |   |                     |            |          |
| Nombre del<br>administrador*    |                     |   |                     |            |          |
| Correo del<br>administrador*    |                     |   |                     |            |          |
| Curso                           | Seleccione un curso | ~ | Número de licencias |            | + Cursos |

Paso 5: haz clic a Crear empresa y disfruta de tu empresa creada.

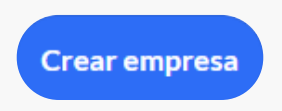